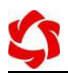

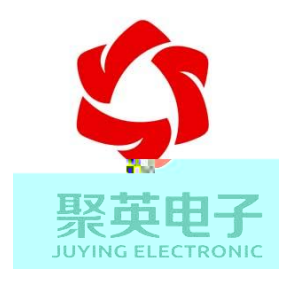

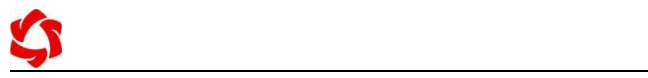

- •
  •
  •
  •
  •
  •
  •
  •
  •
  •
  •
  •
  •
  •
  •
  •
  •
  •
  •
  •
  •
  •
  •
  •
  •
  •
  •
  •
  •
  •
  •
  •
  •
  •
  •
  •
  •
  •
  •
  •
  •
  •
  •
  •
  •
  •
  •
  •
  •
  •
  •
  •
  •
  •
  •
  •
  •
  •
  •
  •
  •
  •
  •
  •
  •
  •
  •
  •
  •
  •
  •
  •
  •
  •
  •
  •
  •
  •
  •
  •
  •
  •
  •
  •
  •
  •
  •
  •
  •
  •
  •
  •
  •
  •
  •
  •
  •
  •
  •
  •
  •
  •
  •
  •
  •
  •
  •
  •
  •
  •
  •
  •
  •
  •
  •
  •
  •
  •
  •
  •
  •
  •
  •
  •
  •
  •
  •
  •
  •
  •
  •
  •
  •
  •
  •
  •
  •
  •
  •
  •
  •
  •
  •
  •
  •
  •
  •
  •
  •
  •
  •
  •
  •
  •
  •
  •
  •
  •
  •
  •
  •
  •
  •
  •
  •
  •
  •
  •
  •
  •
  •
  •
  •
  •
  •
  •
  •
  •
  •
  •
  •
  •
  •
  •
  •
  •<

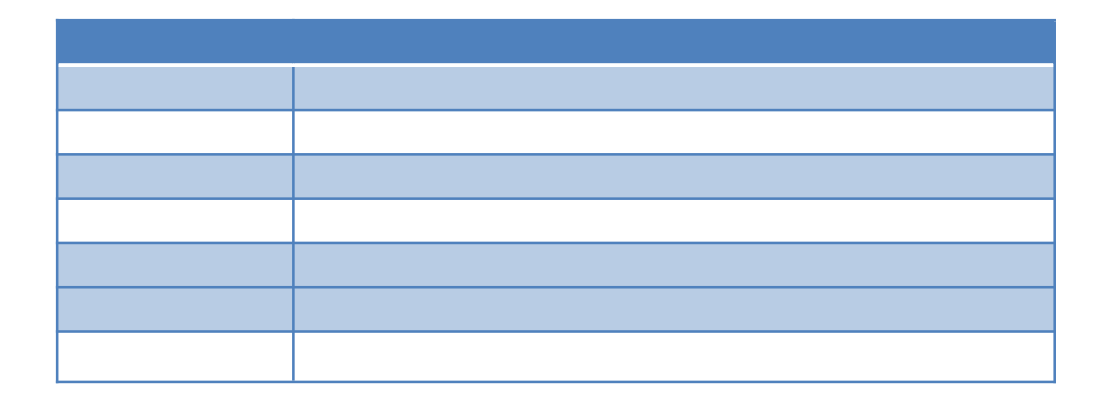

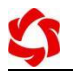

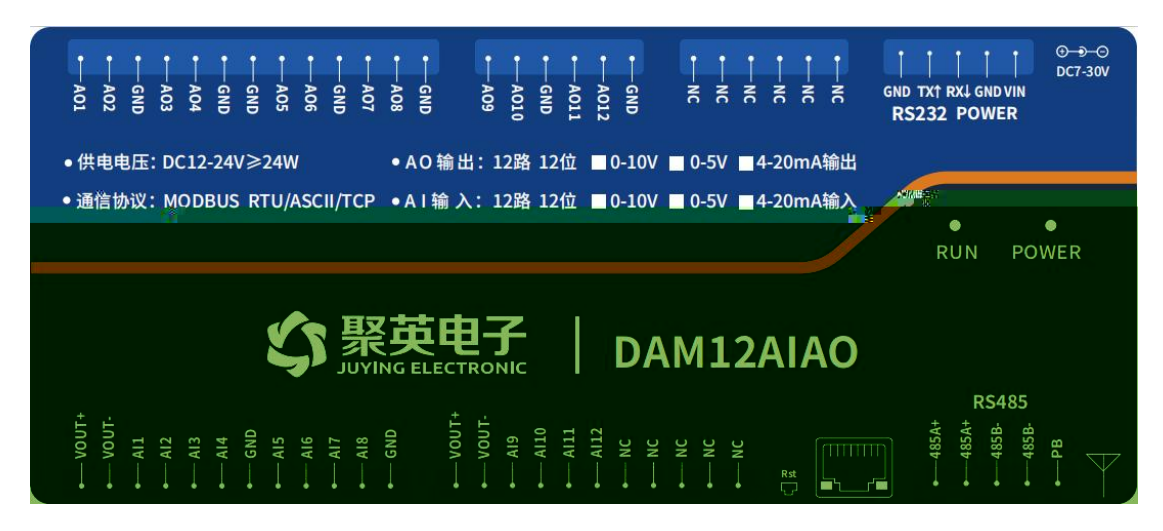

## 1 RS485

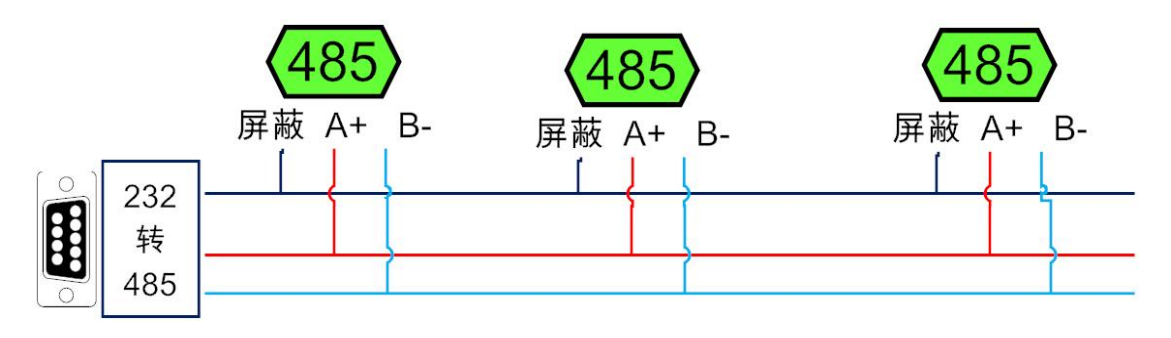

## 2 RS232

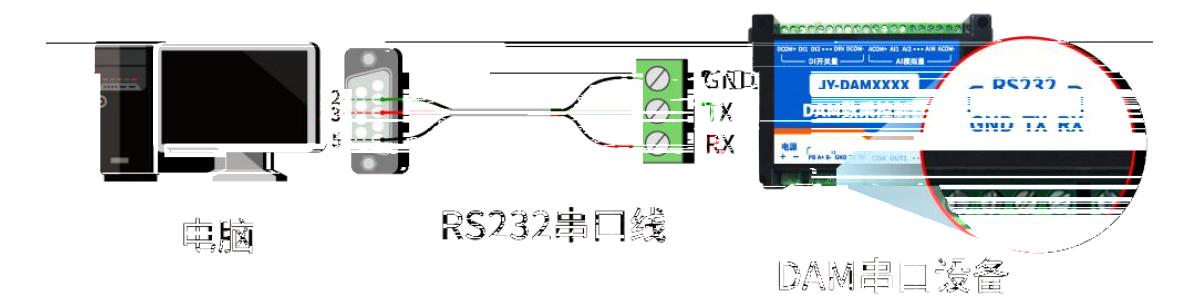

3 USB 485

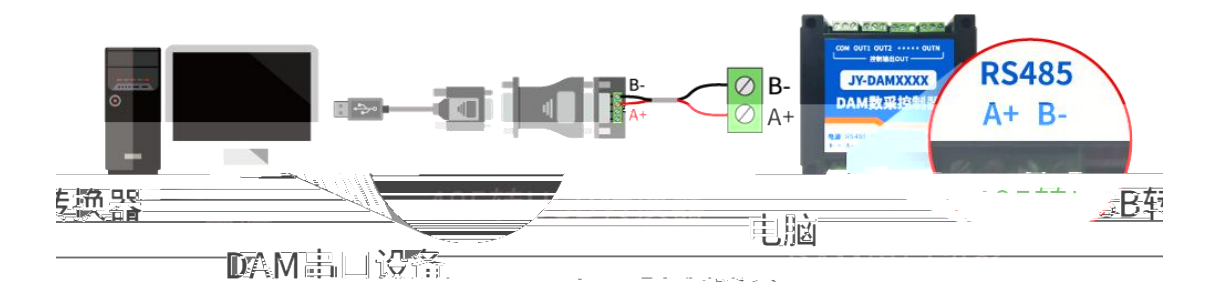

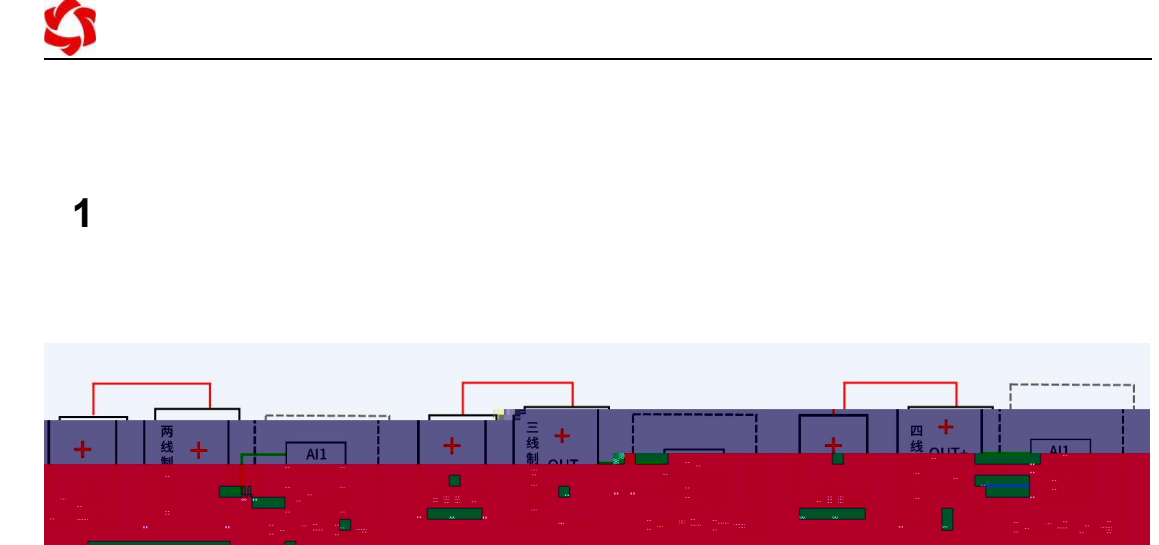

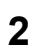

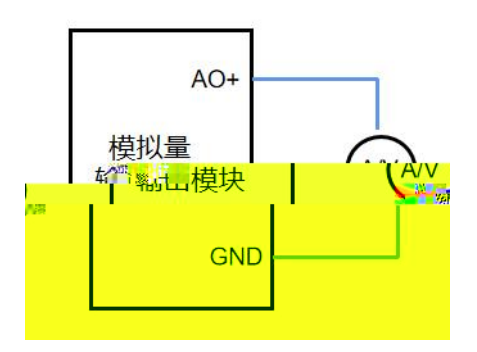

DAMSoftware.zip

2

### https://www.juyingele.com/download/

|     | DAN    | M测试软件    |                                                                                                    |          | 1 通讯       | 设置           |                   |               |     |               |
|-----|--------|----------|----------------------------------------------------------------------------------------------------|----------|------------|--------------|-------------------|---------------|-----|---------------|
|     | TP #   | 9 35 168 | 1 232                                                                                                    | M 端口号: 1 | 0000       | 古机识          | <b>е)</b> (+т п ж |               | 954 | 接收区域          |
| j L | ** : f | * 100    | . 1 . 252                                                                                                    |          | 0000       | 高级收          |                   | <u>设</u> 备地址: | 204 |               |
|     | 控制     | jdī/do   | 模拟留于                                                                                                    |          | 拟量输出       | 配置参約         |                   |               |     | 〒2017年11月20日1 |
|     |        |          | and a second second second second second second second second second second second second second second second | 1942 3   | ALACE MANA | HALLED BY BY |                   |               |     |               |
|     |        |          |                                                                                                    |          |            |              |                   |               |     |               |
|     |        |          |                                                                                                    |          |            |              |                   |               |     |               |
|     |        |          |                                                                                                    |          |            |              |                   |               |     |               |
| 28  |        |          |                                                                                                    |          |            |              |                   |               |     |               |
|     |        |          |                                                                                                    |          |            |              |                   |               |     |               |
| 88  |        |          |                                                                                                    |          |            |              |                   |               |     |               |
|     |        |          |                                                                                                    |          |            |              |                   |               |     |               |
|     |        |          |                                                                                                    | <b>.</b> |            |              |                   |               |     |               |
|     |        |          |                                                                                                    |          |            |              |                   |               |     |               |
|     |        |          |                                                                                                    |          |            |              |                   |               |     |               |
|     |        |          |                                                                                                    |          |            |              |                   |               |     |               |
|     |        |          |                                                                                                    |          |            |              |                   |               |     |               |
|     |        |          |                                                                                                    |          |            |              |                   |               |     |               |
|     |        |          |                                                                                                    |          |            |              |                   |               |     |               |
|     |        |          |                                                                                                    |          |            |              |                   |               |     |               |
|     |        |          |                                                                                                    |          |            |              |                   |               |     |               |
|     |        |          |                                                                                                    |          |            |              |                   |               |     |               |
|     |        |          |                                                                                                    |          |            |              |                   |               |     |               |
|     |        |          |                                                                                                    |          |            |              |                   |               |     |               |
|     |        |          |                                                                                                    |          |            |              |                   |               |     |               |
| 4   |        |          |                                                                                                    |          |            |              |                   |               |     |               |
|     |        |          |                                                                                                    |          |            |              |                   |               |     |               |

- •
- •
- •

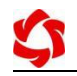

| •     |
|-------|
| •     |
| •     |
| •     |
| <br>• |
| •     |
| •     |
| •     |
| •     |

 $\begin{array}{c} 0\\ 0\\ 0\\ 0\\ 0\\ 0\\ \end{array}$ 

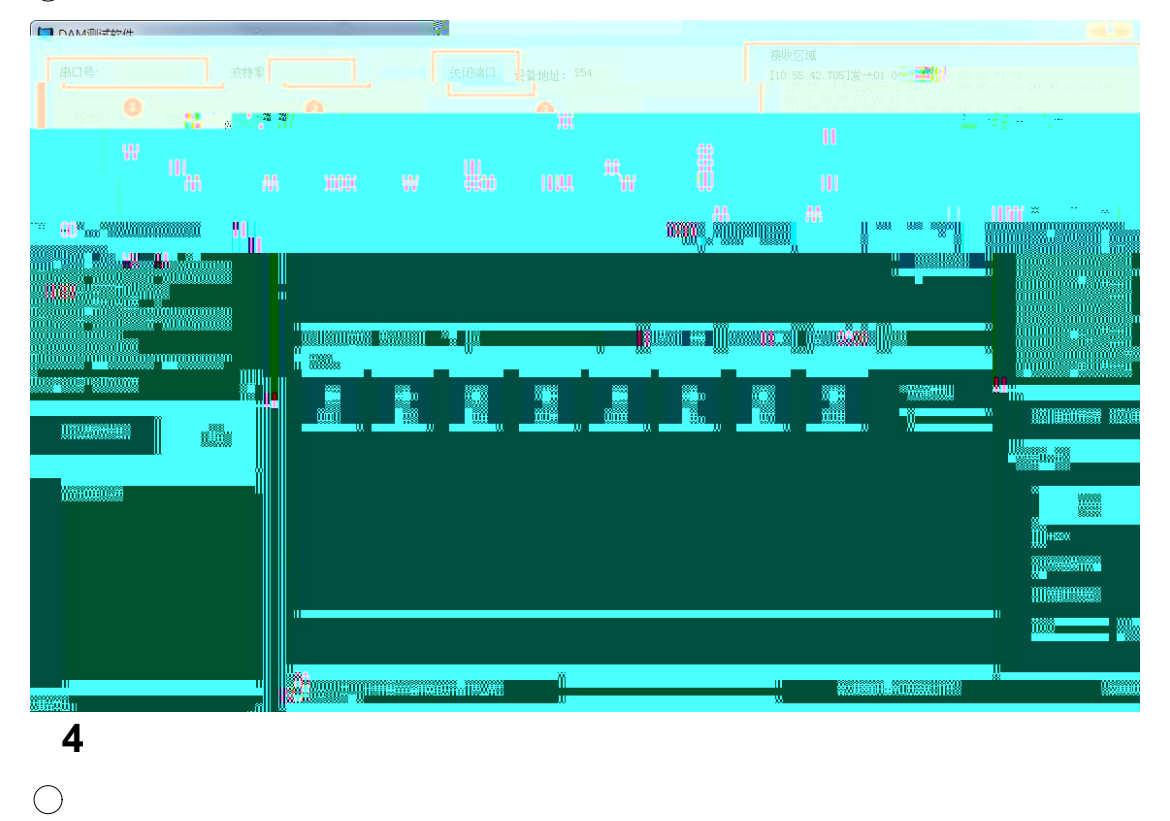

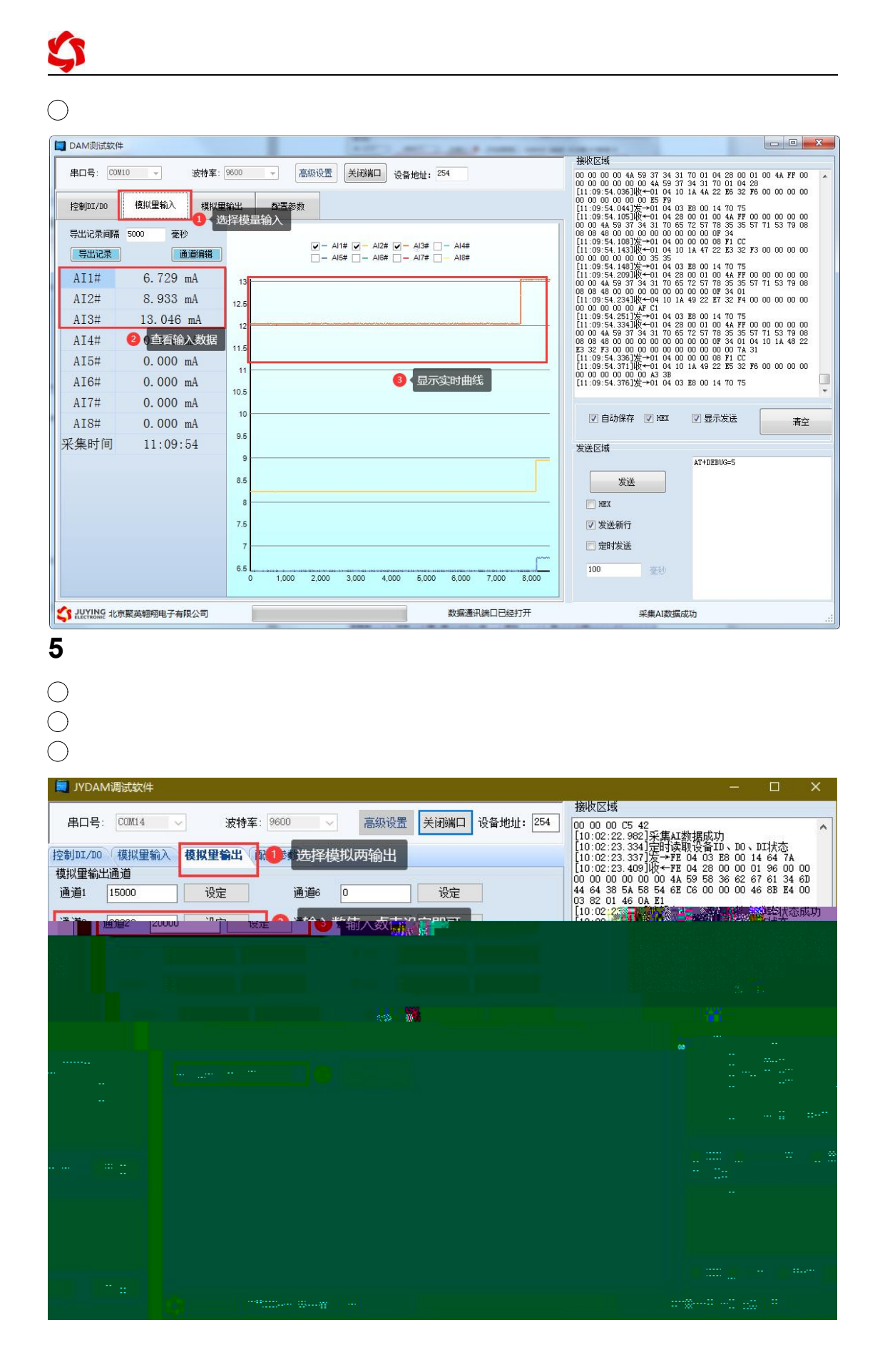

| 波特率    | 38400 | - | 2、选择波   | 寺率正常模式 ▼ | 读取 | 1 点击读取波特    | 率   |
|--------|-------|---|---------|----------|----|-------------|-----|
| 485波特率 | 38400 | - | DO工作模式参 | 参数 10    | 设定 | 1           | 200 |
| 偏移地址   | 0     | - |         |          |    | 」 🚯 く点击确定既可 | J   |

| 基本参数   |      |   |          |      |   |    |          |
|--------|------|---|----------|------|---|----|----------|
| 波特率    | 9600 | • | DO工作模式   | 正常模式 | - | 读取 | 1 读取偏移地址 |
| 485波特率 | 9600 | - | DO工作模式参数 | 10   | 1 | 设定 |          |
| 偏移地址   | 0    |   | 2 写入地址   |      |   |    | 10 点击设定  |

| 控制DI/DO | 模拟重输入 | 模拟。 |  |  |  |
|---------|-------|-----|--|--|--|
|         |       |     |  |  |  |
|         |       |     |  |  |  |
|         |       |     |  |  |  |

\_\_\_\_\_

# 1

### https://www.juyingele.com/download/DLC\_timing\_Config.zip

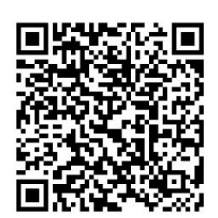

|                  | 1075 T± 4 #6 |               | 规则       | S-11-      | 触发条件         | 动作内容         | 寄存器描述              |
|------------------|--------------|---------------|----------|------------|--------------|--------------|--------------------|
| (火夏 夏利)          | 160 「「「「「」」  | 误以参数          | 1        | [AI 1] ≥40 | 00,最少保持时间0_1 | 【单次执行】AO输出。  | . AOHEX, 13000_002 |
|                  | 规则 🚺 🚺 触发信号  | 通道设置          | 2        | 祭用         |              | 宗用           | AOHEX, 13007_000   |
|                  | + 触发执行 法提供   | - <b>Z</b> \  | 3        | 禁用         |              | 禁用           | WAOHEX, 13014_000  |
|                  |              | Cafa ≏ ▼      | 4        | 禁用         |              | 禁用           | WAOHEX, 13021_000  |
| 通道类型模拟           | ↓量输入通道 🚽 触发通 | 道通道1 •        | 5        | 禁用         |              | 禁用           | WAOHEX, 13028_000  |
| - <del>6</del> d | 治夕休          |               | 6        | 禁用         |              | 禁用           | WAOHEX, 13035_000  |
| 762              | KOK JET      |               | 7        | 禁用         |              | 禁用           | WAOHEX, 13042_000  |
| 岡値 4000 👩 🌡      | ·<br>计分词/古   |               | 8        | 禁用         |              | 禁用           | WAOHEX, 13049_000  |
|                  |              |               | 49       | 禁用         |              | 禁用           | WAOHEX, 13056_000  |
| 稳定时间 1 x0.1s 1   | 退出条件 1 x0.1s |               | 10       | 禁用         |              | 禁用           | WAOHEX, 13063_000  |
|                  | 行动作          |               | 11       | 禁用         |              | 禁用           | WAOHEX, 13070_000  |
|                  |              |               | 12       | 禁用         |              | 禁用           | WAOHEX, 13077_000  |
| (行动作: AO输出 ▼ 动作  | 时间: 0 x0.1 秒 |               | 13       | 禁用         |              | 禁用           | WAOHEX, 13084_000  |
|                  |              |               | 14       | 禁用         |              | 禁用           | WAOHEX, 13091_000  |
| ▲○通道: └─ 1 59 13 | A tAili/±m   |               | 15       | 林田         |              | 林田           | WACHEX 13098 000   |
|                  |              |               |          |            |              |              |                    |
|                  |              |               |          |            |              |              |                    |
|                  | 12.00        |               | u        |            | Hann         |              |                    |
|                  |              | <u>"" "</u> # | <u>[</u> |            |              | Received and |                    |

| 4 高级 保存配置 载入配置                       | 聚英馨  | 期到DLC系列配置软件 | - 🗆 :       |                     |
|--------------------------------------|------|-------------|-------------|---------------------|
| 串口设置 基本参数 定时配置 开关星触发 模拟星触发           | 场景配置 | 场景配置2 意见反馈  |             |                     |
| 恢复 复制 修改 下载参数 读取参数                   | 女 规则 | 触发条件        | 动作内容        | 寄存器描述▲              |
|                                      | 1    | [A*B]       | 禁用          | WAOHEX, 15000_00C01 |
| 规则 U 职友通道                            | 2    | 禁用          | 禁用          | WAOHEX, 15007_00000 |
| 2000 序导 规则1 。 触发机制 事件触发执行。 逻辑模式 场易应用 | 3    | 禁用          | 禁用          | WAOHEX, 15014_00000 |
|                                      | 4    | 禁用          | 禁用          | WAOHEX, 15021_00000 |
| 触发条件                                 | 5    | 禁用          | 禁用          | WAOHEX, 15028_00000 |
|                                      | 6    | 禁用          | 禁用          | WAOHEX, 15035_00000 |
| 应用场景 赋值运算                            | 7    | 禁用          | 禁用          | WAOHEX, 15042_00000 |
|                                      | 8    | 禁用          | 禁用          | WAOHEX, 15049_00000 |
| 前提条件 模拟量规则 - 规则1 - 一前提条件反逻辑          | 49   | 禁用          | 禁用          | WAOHEX, 15056_00000 |
|                                      | 10   | 禁用          | 禁用          | WAOHEX, 15063_00000 |
|                                      | 11   | 禁用          | 禁用          | WAOHEX, 15070_000   |
| · 变量A AI通道 → 1                       | 4 12 | 禁用          | 禁用          | WAOHEX, 15077_00000 |
| 2 多种辅                                | 出算法  | 禁用          | 禁用          | WAOHEX, 15084_00000 |
|                                      | 14   | 禁用          | 禁用          | WAOHEX, 15091_00000 |
|                                      | 15   | 林田          | 林田          | WARNER 15098 000 10 |
|                                      |      |             |             |                     |
|                                      | 115  |             | <b>喜欢</b> 。 |                     |

Modbus https://www.juyingele.com/download/Modbus\_poll.zip 2 Modbus

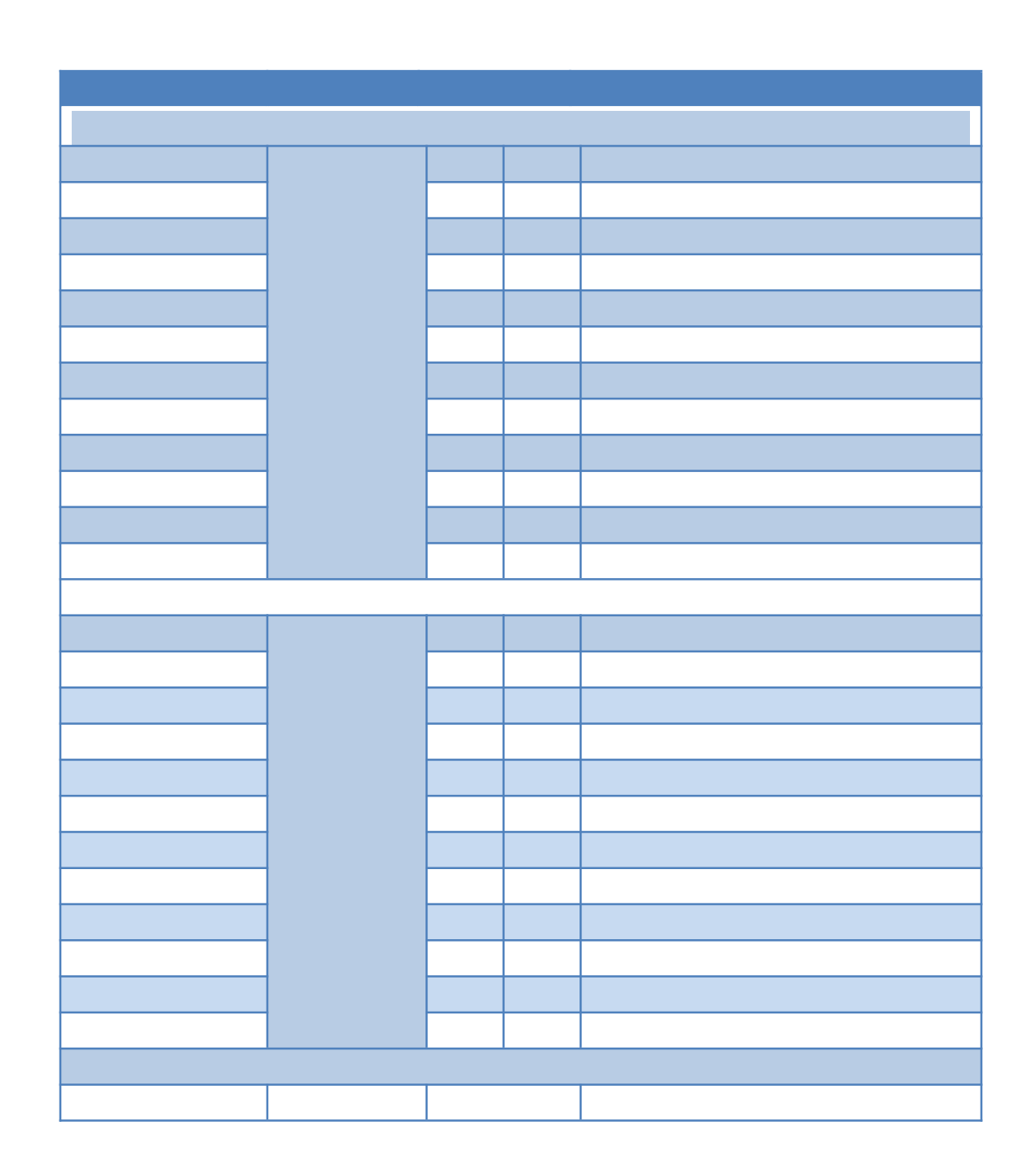

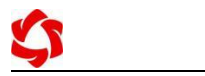

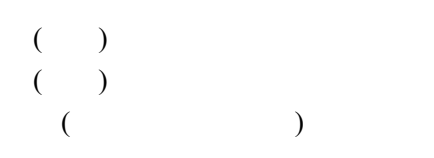

| итех 🖂                                                                                                    | 自动保存                                                                                                    | ☑ 显示发送                                                                                                    | 清空                                                                                                    |
|----------------------------------------------------------------------------------------------------|----------------------------------------------------------------------------------------------------|----------------------------------------------------------------------------------------------------|----------------------------------------------------------------------------------------------------|
| 友法区域                                                                                                    |                                                                                                    |                                                                                                    |                                                                                                    |
| 接收区域                                                                                                    |                                                                                                    |                                                                                                    |                                                                                                    |
| 00 00 00 C5 42<br>[10:04:37.073]采集AI数据成功<br>[10:04:37.365] 定时读取设备ID、D0、DI状态<br>[10:04:37.368] 发→FE 04 03 E8 00 14 64 7A<br>[10:04:37.441] 收←FE 04 28 00 00 196 00 00<br>00 00 00 00 00 04 59 58 36 62 67 61 34 6D |                                                                                                    |                                                                                                    |                                                                                                    |
| 44                                                                                                    | Masa                                                                                                    | 13 62 L6 00 0                                                                                                    | JU UU 46 88 I                                                                                                    |
| 0A<br>00<br>6D                                                                                                    | [10:04:37,<br>[10:04:37,<br>[10:04:37,<br>[10:04:37,<br>[10:04:37,<br>[10:04:37,<br>[10:04:37,<br>[10:04:37,<br>[10:04:37,<br>[10:04:37,<br>00:00:00:00<br>04:464:38,56 | 445]读设备ID、D0、<br>521]定时读取设备A<br>525]发→FE 04 00 :<br>579]收←FE 04 00 :<br>5 42<br>5 42<br>562]采集AI数据成功<br>878]定时读取设备II<br>883]发→FE 04 03 1<br>955]收←FE 04 28 (<br>0 00 00 4A 59 58 :<br>4 58 54 67 C6 00 ( | DI状态成功<br>I状态<br>32 00 0C 45 (<br>45 0A E3 33 4<br>33 00 00 00 (<br>0 00 00 00 00 (<br>36 00 14 64<br>30 00 01 96 (<br>36 62 67 61 (<br>30 00 46 88 1 |
| <br><br>00000000 00 111                                                                                                    |                                                                                                    |                                                                                                    |                                                                                                    |

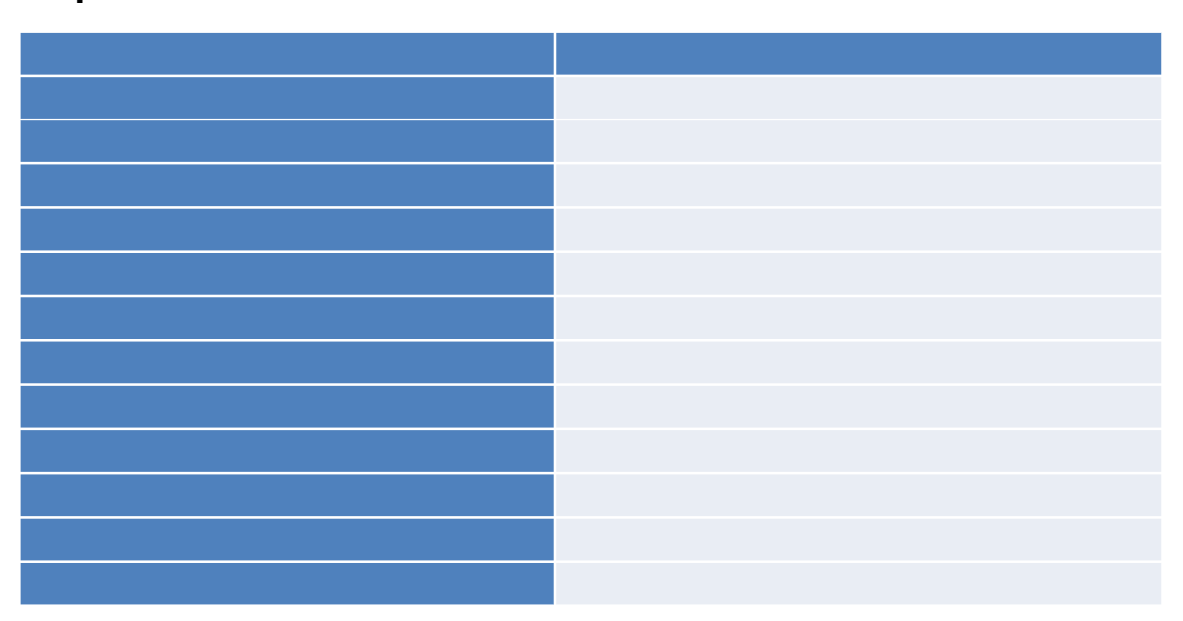

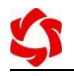

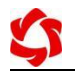

| \$ |  |  |  |
|----|--|--|--|
|    |  |  |  |
|    |  |  |  |

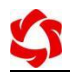

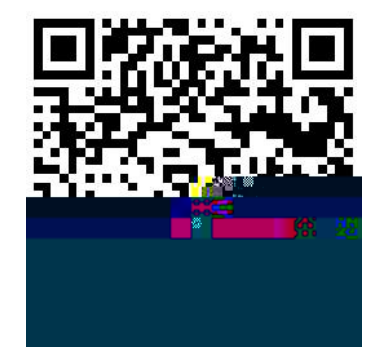

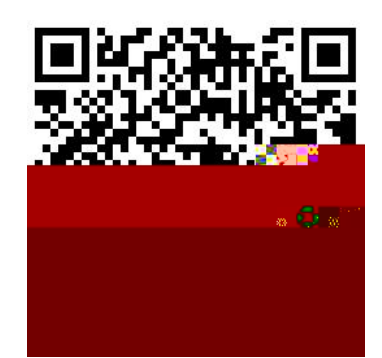

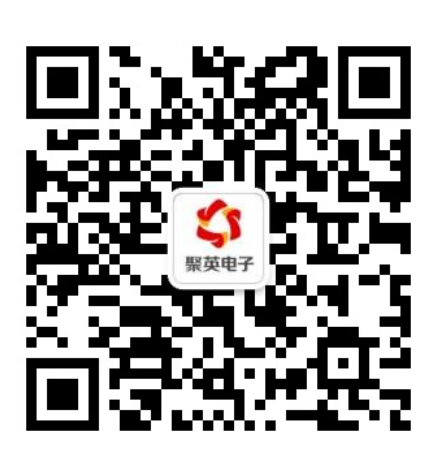